# How to install program SmartLife and control smart dimmer and smart lights on cellphone?

## The first step:

Download the app program "Smart Life" from the internet or App store to your cellphone.

## (The Lifestyle one)

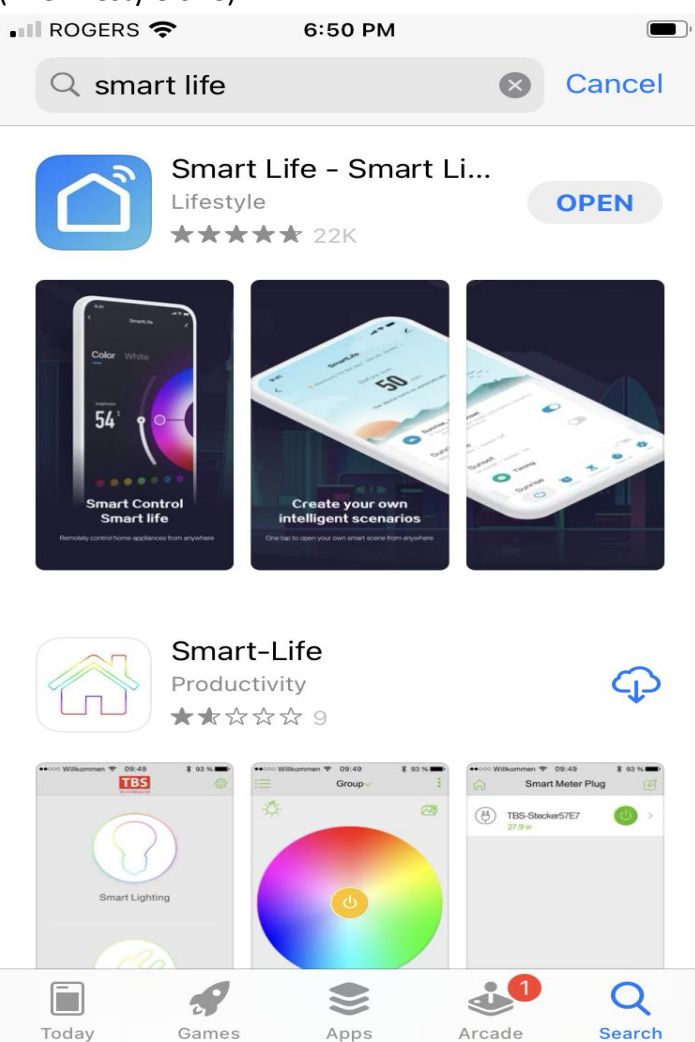

### The second step

Follow the program prompts, setup your account of **Smart Life**, and then login in.

### The third step

After you login in Smart Life, Click the + in the upper right corner, then come to the Add Manually menu. Click "Lighting" and select "Ceiling light(Wi-Fi)", it will ask you for the WiFi name and password, then it will search and add the smart flush mount ceiling light automatic. Just follow the program prompts and step by step.

You can put the Smart Dimmer, Smart A19 and Smart flush mount ceiling light together in one app

program: Smart Life, after that you can control your lighting system by your cellphone

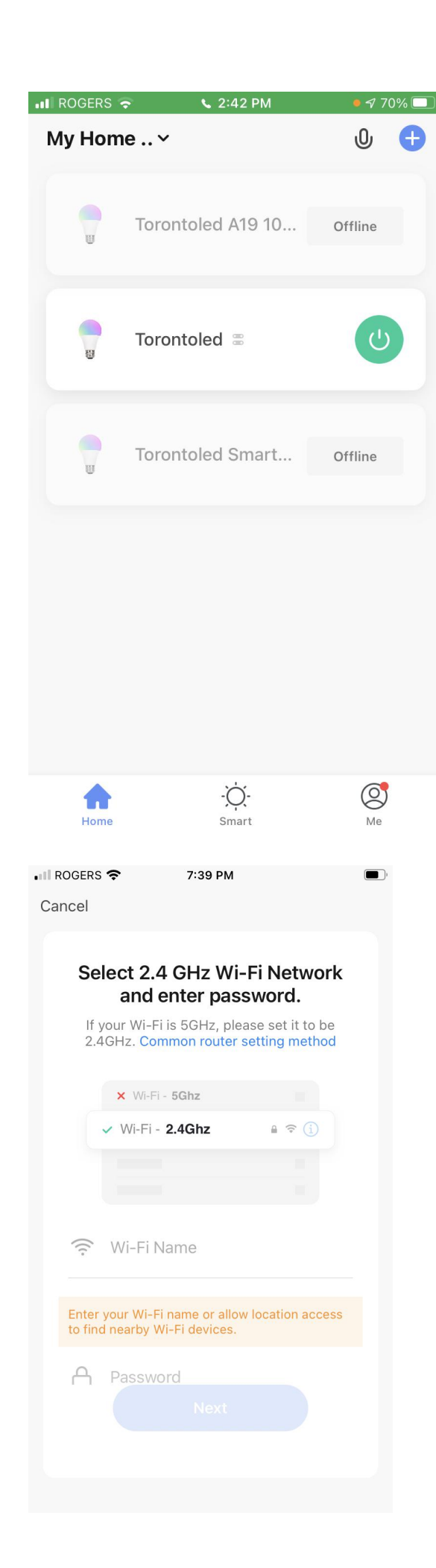

| <                                                                                                | Add Manually                 | Auto Scan                | Э                      |
|--------------------------------------------------------------------------------------------------|------------------------------|--------------------------|------------------------|
| Electrical                                                                                       | Strip Lights<br>(BLE+Wi-Fi)  | Strip Lights<br>(Wi-Fi)  | Strip Lights<br>(BLE)  |
| Lighting                                                                                         | Strip Lights                 |                          |                        |
| Sensors                                                                                          | (Zigbee)                     | Ceilina liaht —          |                        |
| Large Home<br>Appliances                                                                         |                              |                          |                        |
| Small Home<br>Appliances                                                                         | Ceiling light<br>(BLE+Wi-Fi) | Ceiling light<br>(Wi-Fi) | Ceiling light<br>(BLE) |
| Kitchen<br>Appliances                                                                            |                              |                          |                        |
| Exercise<br>& Health                                                                             | Ceiling light<br>(Zigbee)    |                          |                        |
|                                                                                                  |                              | PIR Light                |                        |
| Security &<br>Video Sur                                                                          | <b>~</b>                     |                          |                        |
| Gateway                                                                                          | PIR Light                    | PIR Light                | PIR Light              |
| You are advised to<br>enable Bluetooth.<br>Enable Bluetooth to add some Wi-Fi<br>devices easily. |                              |                          |                        |

7:33 PM

💵 ROGERS 奈